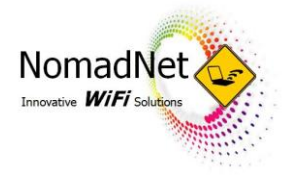

## HOW TO CONNECT WITH AN APPLE DEVICE

| 25 🔗 🔕                          | Settings                                                    | Settings Wi-Fi Networks                                                                             |
|---------------------------------|-------------------------------------------------------------|----------------------------------------------------------------------------------------------------|
| Messages Calendar Photos Camera | Airplane Mode OFF                                           | Wi-Fi ON                                                                                            |
|                                 | Wi-Fi Not Connected >>                                      | Choose a Network                                                                                    |
| YouTube Stocks Maps Weather     | Notifications On >                                          | <b>₽ ≎ 0</b>                                                                                        |
|                                 | Carrier YES OPTUS >                                         | ≈ 0                                                                                                 |
| Notes Utilities Tunes App Store | Sounds >                                                    | < nomadnet 🕴 🔒 🗢 👀                                                                                  |
|                                 | Brightness >                                                | 1 🔒 🗢 🧿                                                                                             |
|                                 | 🙀 Wallpaper >                                               | Other >                                                                                             |
| 💊 🖂 🥢 🥫                         | General >                                                   | Ask to Join Networks ON                                                                             |
| Phone Mail Safari Pod           | C                                                           | Known naturate will be island                                                                       |
| Open 'Settings'                 | Select 'Wi-Fi', turn it on to<br>display available networks | Select 'nomadnet' or<br><motels name-guest-="" wi-fi=""><br/>and wait for it to get a tick</motels> |

## Wait 20 Seconds for the Log-in page to load automatically, if not, steps below

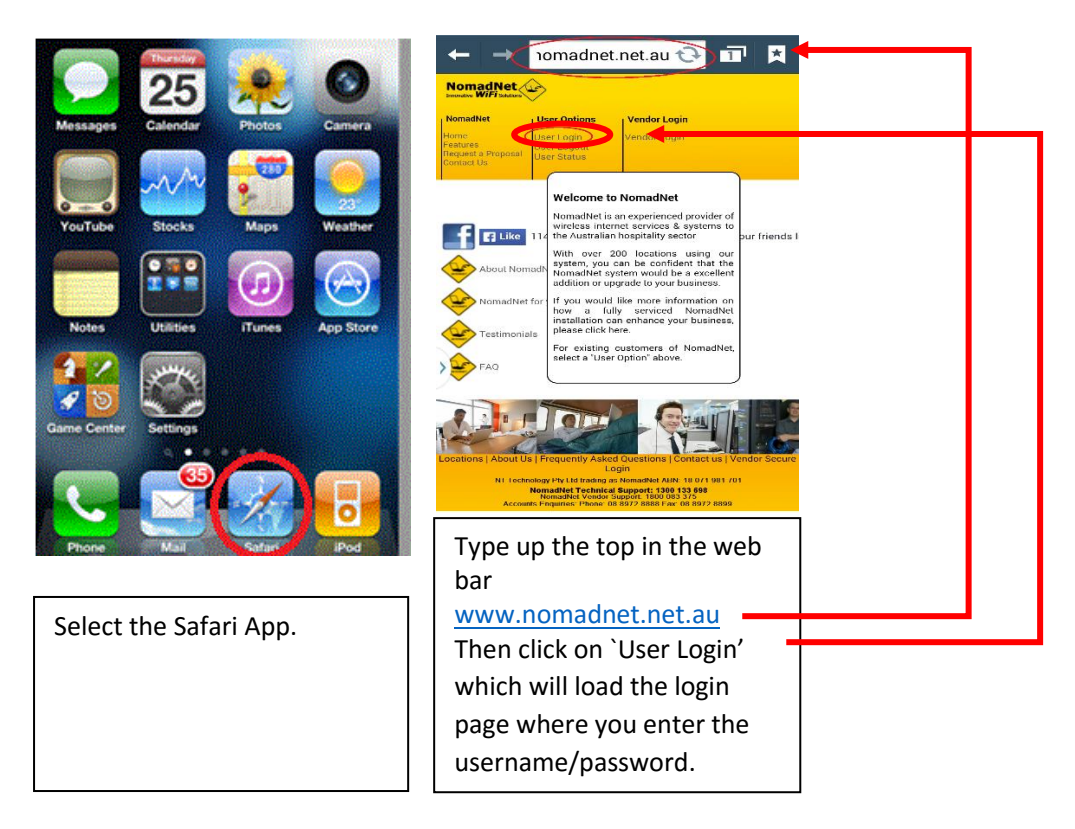

## Guest Support Line 1300 133 698

30 April 2016